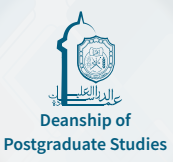

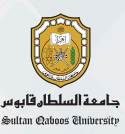

# **Postgraduate Admission User Guide** For Postgraduate Application Submission (Doctoral, Masters and Postgraduate Diploma)

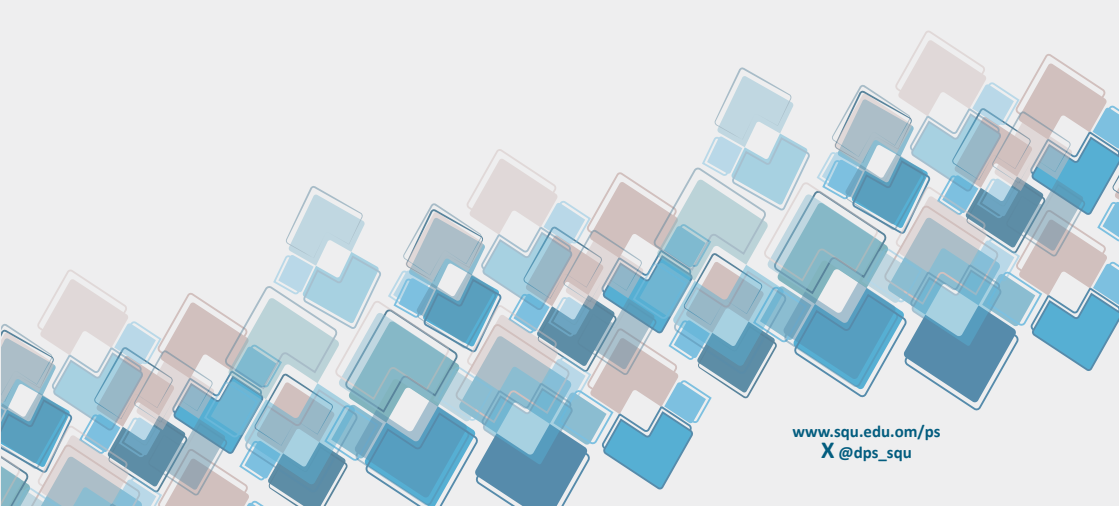

# **Table of Contents**

| Request Link for Application Submission | 4 |
|-----------------------------------------|---|
| Applicant's Basic Information           | 5 |
| Applicant Contact Information           | 6 |
| Applicant Address Details               | 6 |
| Applicant Preferences                   | 6 |
| Qualifications Data                     | 7 |
| English Proficiency                     | 7 |
| Disability                              | 7 |
| Upload Documents                        | 8 |
| Work Experience                         | 8 |
| Submit the request and pay the fees     | 9 |

# Request Link for Application Submission 1- Please click on the following link (Pic1): https://sis.squ.edu.om/UI/Admission/PG\_APP\_FORM\_ONLINE\_NEW.aspx ✓ O University of Sultan Caboos × + ← → C 😂 sis.squ.edu.om/UI/Admission/PG\_APP\_FORM\_ONLINE\_NEW.aspx ★ Pic(1): Submission admission Postgraduate Programs request link

2- The terms and conditions window will be displayed. Please read them carefully before clicking the 'Agree' button.

| International Applicant's Declaration                                                                                                    | Omani Applicant's Declaration                                                                                                    | 10.00        |
|----------------------------------------------------------------------------------------------------|----------------------------------------------------------------------------------------------------|--------------|
| International Applicant's Declaration I hereby, declare and acknowledge the following instancement: Protgraduate Academic Regulation is spylind threading the state of the state of the sta                                                                                                    | Omail Applicant's Declaration<br>is true and complete. Tunderstand the dist is application<br>responsibility to submit all required contents before<br>an diministic decision can be made. In case I fait to do<br>so, the subveright safe right to case of a sub-<br>responsibility to the right to case of a sub-<br>tional to the subveright of the subvergence of the<br>to the Denaming of Postgranduse Studies, as well as any<br>application fees, near-net-studiether to<br>comply with the university invis and postgranduse<br>to can be university invis and postgranduse<br>to the subvergence of the subvergence of the subvergence of the<br>comply with the university invis and postgranduse<br>to comply with the university invis and postgranduse groups<br>in taknowledge that if I am admitted to the program. I<br>will app the tundifies feat at your expense. Applications<br>who meet the general coordinuclable and set at 10 Omain<br>Riystic per program. | I the PG adm |
| <ul> <li>and prohibited to work in any institution entride<br/>the university as long at 1 reside on a student visu<br/>and to are my family members who are joining<br/>my visu ander the university is promochip, and<br/>the student the university is promochip, and<br/>by the law of the county.</li> <li>and wave that 1 am ond clave of a county<br/>in the county after my residence exploy or after the<br/>end of any study duration and nucle class. I table<br/>the separable to put the neutral parallel<br/>the responsible to put the neutral parallel<br/>the responsible to put the neutral parallel<br/>the responsible to put the neutral parallel<br/>the responsible to put the neutral parallel<br/>to the county.</li> <li>The original paragort of the student and his her<br/>accomparing family members on family jointing<br/>to table for and tables and tables the department of<br/>traduce learning proceedings.</li> <li>Payment of futilion fees is in accordance to the<br/>tuition fees in accordance or the<br/>student of mislion fees is in accordance to the<br/>tuition fees in the department.</li> <li>Payment of futilion fees is in accordance in the department<br/>of the student parallel and the student and his and<br/>the student parallel and the student and his and<br/>the student and the student and his and the<br/>student fees in accordance in the student and<br/>the student and the student and the student and<br/>the student fees in accordance to the<br/>tuition fees under a schedule and the student and<br/>the student and the student and the student and<br/>the student and the student and the student and<br/>the student and the student and the student and the student and<br/>the student and the student and the student and the student and<br/>the student and the student and the student and<br/>the student and the student and the student and the student<br/>the student and the student and the student and the student<br/>the student and the student and the student and the student<br/>the student and the student and the student and the student<br/>the student and the student and the student and the student<br/>the student and the student and the s</li></ul> |                                                                                                    |              |
| atiment and or any psychiatric psychiological<br>disology whatsvery and proven dherwise, nor<br>provident via is subject to cancellation,<br>and the state of the subject to the subject of<br>or efficient of the subject of the subject of<br>or efficient of the subject of the subject of<br>underirable in discipation, and the subject of<br>underirable in discipation, and the subject of<br>underirable in discipation, and the subject<br>of the subject of the subject of the subject<br>of the subject of the subject of the subject<br>of the subject of the subject of the subject<br>of the subject of the subject of the subject of<br>underirable in discipation and the subject of<br>the subject of the subject of the subject of the<br>subject of the subject of the subject of the subject<br>of the subject of the subject of the subject of the<br>subject of the subject of the subject of the subject<br>of the subject of the subject of the subject of the subject<br>of the subject of the subject of the subject of the subject<br>of the subject of the subject of the subject of the subject<br>operations for a subject of the subject of the subject of the subject<br>operations for a subject of the subject of the subj                                                                         |                                                                                                    |              |

Pic(2): Terms and Conditions

#### **Applicant's Basic Information**

#### For Omani Applicants

- ----> Choose Omani
  - ---> Enter Civil ID
  - Enter the Civil ID expiration date
  - Select the degree level you are applying for

The data will be automatically retrieved from the ROP

#### Non\_For Omani Applicants

- ----> Enter the passport number and its expiration date
- → Upload a personal photo
- Enter the required personal data manually
- -> Select the degree level you are applying for

|                  |                                   |            | Appli  | icant Basi | c Informa | tion   |  |
|------------------|-----------------------------------|------------|--------|------------|-----------|--------|--|
|                  | Type<br>Civil ID                  | Omani      |        |            |           | ~      |  |
| 2                | Identity Expiration Date          |            |        |            |           |        |  |
| Browse           | Passport Number<br>Full Name (EN) | First      | Second | Third      | Last      | Trible |  |
| Personal Picture | Full Name (AR)                    | First      | Second | Third      | Last      | Trible |  |
|                  | Nationality                       | [Select] ~ |        |            |           |        |  |
|                  | Birth Date                        |            |        |            |           |        |  |
|                  | Birth Place                       | [Select]   |        |            |           |        |  |
|                  | Religion                          | [Select]   |        |            |           | ~      |  |
|                  | Gender<br>Applicant ID            | [Select]   |        |            |           | ~      |  |
|                  | Application Status                | PG Not Fir | nal    |            |           | ~      |  |
|                  | Degree Type                       | Post Grad  | luate  |            |           | ~      |  |
|                  | Degree Applying for               | [Select]   |        |            |           | ~      |  |

Pic(3): Applicant Basic information

For more information: dps\_admissions@squ.edu.om

Click here to read the PG admission instructions

# **Applicant Contact Information**

- ---> Enter the email address
- --> Enter the email verification code
- --> Enter the phone number
- Enter the phone verification code (Omani Applicants only)

|                          | Contact Information                   |  |  |  |  |  |  |
|--------------------------|---------------------------------------|--|--|--|--|--|--|
| Email                    |                                       |  |  |  |  |  |  |
| Email verification code  | Send Verification                     |  |  |  |  |  |  |
| Mobile                   | Select Your Country                   |  |  |  |  |  |  |
| Mobile verification code | Send OTP                              |  |  |  |  |  |  |
|                          | Pic(4): Applicant contact information |  |  |  |  |  |  |

#### **Applicant Address Details**

For Omani Applicant For Non-Omani The data will be automatically The selection of the country name is required retrieved

```
Address Details
```

| Country     | Oman     | ~ |
|-------------|----------|---|
| Governorate | [Select] | ~ |
| State       | [Select] | ~ |
| Town        |          | ~ |

Pic(5): Applicant Address Details

#### **Applicant Preferences**

→ Indicate the program you wish to apply for

| Applicant Preferences |                |                                       |   |  |  |
|-----------------------|----------------|---------------------------------------|---|--|--|
| College               | Programs       | Specialization                        |   |  |  |
| ~                     | ×              | · · · · · · · · · · · · · · · · · · · | Ð |  |  |
|                       | Pic(6): Applic | ant Preferences                       |   |  |  |

Please note that a fee of **10 OMR** is charged for each preference added

#### **Qualifications Data**

# -> Enter the details of the qualifications you obtained Multiple certificates can be entered, such as an undergraduate degree or a postgraduate qualification

| Qual type  | Qualification<br>Name | Specialization | Country  | University<br>Name | Qualification Date | Grade Type | CGPA |
|------------|-----------------------|----------------|----------|--------------------|--------------------|------------|------|
| [Select] V |                       | ~              | [Select] | · · ·              |                    | [Select] V | •    |

# **English Language Proficiency**

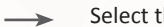

Select the examination type:

- ÷ TOEFL (IBT)
- IELTS (Academic) ÷
- Native English Speaker ÷

Enter the test date

Enter the test score

|                                                    | Englis         | h Proficiency    |        |
|----------------------------------------------------|----------------|------------------|--------|
| Test Type                                          | Score          | Date             |        |
| [Select]                                           | ~              |                  | Đ      |
| [Select]                                           |                |                  |        |
| TOEFL (IBT)                                        |                |                  |        |
| IELTS ACADEMIC                                     | D              | isabilities      |        |
| Native English Speaker Do You Have Any Disability? | s No           |                  |        |
|                                                    | Pic(8): Englis | h Proficiency De | etails |

# **Disability**

If there is a disability, please select 'Yes' so that the type of disability can be selected from the dropdown list.

| الاحتياجات الخاصة                            |
|----------------------------------------------|
| هل انت من ذوي الاحتياجات الخاصة ؟ 💿 نعم 🔘 لا |
| الإعاقات النار                               |
| ×                                            |
| ¥                                            |
| Pic(9): Disabilities                         |
| 7                                            |

#### **Uploading Documents**

Attach the required documents by clicking on 'Upload File' and uploading the documents.

| Upload the following documents                      |               |             |
|-----------------------------------------------------|---------------|-------------|
| Required Documents                                  | Document Type | Document    |
| Passport                                            | Mandatory     | Upload File |
| ID Card                                             | Mandatory     | Upload File |
| CV (Curriculam Vitae)                               | Mandatory     | Upload File |
| Transcript                                          | Mandatory     | Upload File |
| Certificate                                         | Mandatory     | Upload File |
| Employer Approval                                   | Optional      | Upload File |
| English Language Proficiency                        | Mandatory     | Upload File |
| Postgraduate Diploma Transcript (Master by Thesis)  | Optional      | Upload File |
| Postgraduate Diploma Certificate (Master by Thesis) | Optional      | Upload File |
| Research Proposal (If Required)                     | Optional      | Upload File |
| Other                                               | Optional      | Upload File |

Pic(9): Documents Uploading

# **Work Experience**

- --> The workplace should be selected from the dropdown menu.
- Select «Other» and add the name of the workplace. (If the name of the workplace is not there)
- ---> Select «Unemployed». (If you are not currently employed)

| Work Experience   |   |           |         |          |   |
|-------------------|---|-----------|---------|----------|---|
| Organization Name |   | From Date | To Date | Country  |   |
| [Select]          | ~ |           |         | [Select] | • |

Pic(10): Workplace Experience

|                           | ę                                                                                                    | Submit the request and pay                                                                              | the fees                                           |
|---------------------------|----------------------------------------------------------------------------------------------------|----------------------------------------------------------------------------------------------------|----------------------------------------------------|
|                           | Click of admis     Click of Click of the content of the content of the conte | on «Submit» to proceed to the<br>sion fee <b>Submit</b><br>' pay the application fees" 10 C             | payment page for the<br>DMR for each preference    |
| RADUATE PROGRAM           |                                                                                                    |                                                                                                    | / APPLICANT SYST<br>2004/025-998<br><b>② ④ ④</b> 다 |
| Rower<br>Personal Picture | Type<br>Passport<br>Passport<br>Full Narr<br>Full Narr<br>Nationality<br>Birth Date<br>Birth Place<br>Religion<br>Gender                                                                                                    | Dear<br>Dear<br>You have successfully submitted your appli<br>Applicant ID :<br>Pay the application fee | cation                                             |

Pic(11): Paying fees window

-> Enter the required information for paying

| Postgraduate Application Fees             |            |                                                   |            | يربيه | Engl |
|-------------------------------------------|------------|---------------------------------------------------|------------|-------|------|
| Order Summary<br>SOU FEES<br>Guantity : 1 | OMR 10.000 | Select payment metho<br>Bank Card<br>Card Holder  | od:        |       |      |
| Total                                     | OMR 10.000 | Name on card Card Number 1234 5678 9101 1121 VISA |            |       |      |
|                                           |            | Expiry Date                                       | cvv<br>cvv |       | ()   |
|                                           |            | pay 10.000 OMR<br>Cancel                          |            |       |      |

Pic(12): Paying fees details